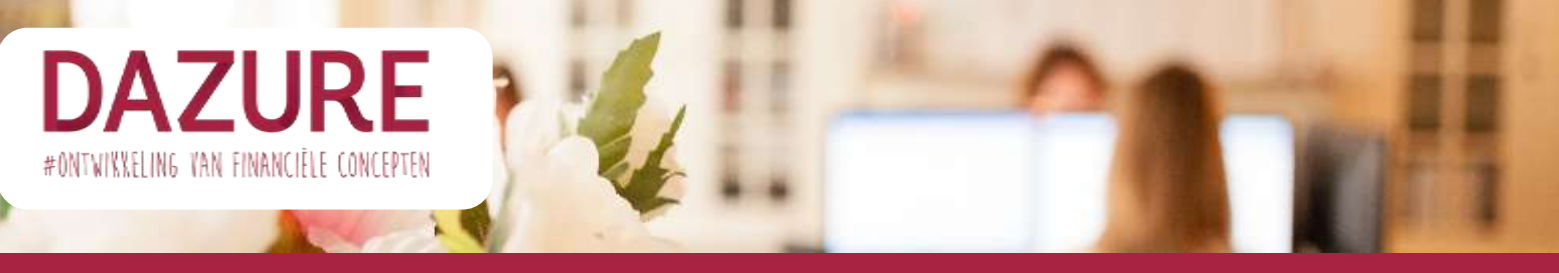

## Flow registreren van voogdij

Het vastleggen van de voogdij doe je via <u>www.rechtspraak.nl</u>. In deze brochure kun je zien welke stappen je doorloopt bij het registeren van de voogdij.

Zorg dat je van te voren voor het registreren van de voogdij het volgende geregeld hebt:

- Digid voor jezelf en je eventuele partner.
- Het BSN nummer van je kind(eren), te vinden op ID, paspoort of een zorgpas.

- Naam en adres gegevens van de Voogd en evt. reserve voogd (zorg dat je dit van tevoren met de betrokkenen besproken hebt).

- 1. Ga naar <u>www.rechtspraak.nl</u> en log in met je DigiD
- 2. Ga naar 'Burger' 'familie' 'Voogdij na overlijden'. Vul bij de 'Inleiding' in wie het verzoek in dient. Je kunt hier kiezen uit: één van de ouders of beide ouders samen.

| 1) wanting                             | Intending                                                                                                    |
|----------------------------------------|----------------------------------------------------------------------------------------------------|
| 2 Seage segure.                        | We dant di munok bit                                                                                                    |
| a paragetter measure                   | C Tatrian de ludere                                                                                                    |
| K.                                     | C SING CARE AND A                                                                                                    |
| 1                                      |                                                                                                    |
| <ol> <li>Coltribut prepared</li> </ol> | Ean of two integrain samed an                                                                                                    |
| a Summary                              | Med de l'estimate segle vices en succes servições de parações en successi en que no estimate en que no estim<br>servições de la servições en tente en estimate en la servição estimate en que no estimate e das basés templos na<br>barreges servições; das baquad das encludavias ados calego esta de vicegabari, envoltes. |
|                                        | <ul> <li>dis arbite complete samplet, hant a sampless dat ze samer songd solidati of agart, trainé hat hone agarte<br/>songetes 2(c),24 degrese de Sonetware stant are service genrangit worden.</li> </ul>                                                                                                    |
|                                        | Marchi Adv. 2014 International parts, base world de parageserpes songé persongé of há sé più sont ester energi wit<br>alle: Advess più de songé dannet tambient, brighting of più de paragement tent band                                                                                                    |
|                                        | United to rougher associated satisfagers to an indimensi also to the prospengiture. Here's stacks gettaut? Dan<br>gettel defaultets anneging <u>Lass more your scholer participants</u>                                                                                                    |
|                                        | His wetchel?                                                                                                    |
|                                        | Ten ingram warring in gates, 2 will be digned hermale in write word. Diver apportant warring in gates and an excitation of the paragregates in the attention of the paragregates in the attention and the neutrino for any paragraphic paragregates.                                                                         |
|                                        | Digitaui summigen is tari muglifa alix                                                                                                    |
|                                        | <ul> <li>De natiers pars (kgil) feithers</li> <li>Het find siel (swei) for finderiert in de Zaanzegistuile Ferzieren (SHF) report/resen staat of de paperen<br/>ei het Mitte en en en en</li> </ul>                                                                                                    |
|                                        | bull and both a the second as a bull that they fit                                                                                                    |
| v methy                                | Inleiding                                                                                                    |
| 2 Decembers                            | Hoe werkt het?                                                                                                    |
| <ol> <li>Beophicspiere</li> </ol>      | Men det formalier wijdt is ein nachers woogdien) ken war ale nenderpenge keizijwen;<br>Laerzenen nen anspillen aanviten EP                                                                                                    |
| 4 maple) assign                        |                                                                                                    |
| <ul> <li>Investors</li> </ul>          | De exter subr la ter<br>terminer parter                                                                                                    |
|                                        | Die weben auder is het verboek gestart is suntaiment nu black gegenene en damit het verboek divert digttaal in tet,<br>instittaan, vierrolgiess antwegt uitdeven. Zwelen een attiversel al het gezigtregister. Op het uitdevel staat de<br>maars ver is woogd die het gezigtregisterweret na aan overfader.                  |
|                                        | Zont u activitytement die objaart zijn? Breek dit verziekt dan af en verzieke daar gegevent bij de gemeente. Zijn 5<br>gegevent angegeent, das kaat uitet tormake zijnie en stanten.                                                                                                    |
|                                        | Hough net fakkhonnkarenner of a maakakteu met) Broak de vestaak dae af an lonnig de andere ouder og de hongle.<br>Okter kan met danar fannaker starten met de jaatte gegeneren.                                                                                                    |
|                                        | 1 Dates 1                                                                                                    |

3. Vervolgens kom je bij het onderdeel 'De ouders'. Hier controleer je de gegevens van de ouders. Klik daarna op 'volgende stap'.

Voogdij na overlijden

| the second second |                    |                                                                                                    |
|-------------------|--------------------|----------------------------------------------------------------------------------------------------|
| 2 0               | e ouders           | Controlieer hieronder uw eigen gegevens en de gegevens van de andele ouder. Zijn ze onjuten? Breek dit verzoek<br>dan af en vrang san de gemeente om de gegevens te wijzigen. Hoe ui dit doet, leest u op de website van de<br>gemeente. Zijn de gegevens aangepaat, dan kunt ui het formulier opnieuw starten. |
| 1                 |                    |                                                                                                    |
| e v               | oodg(su) eeuwitteu | Klopt het telefoornummer of e-mailadres net? Breek dit verzeik dan af en breng de andere ouder op de hoogte.<br>Deze kan die gegevens zelf aanpassen in het formulier.                                                                                                    |
| 5 ()              | eventiong          |                                                                                                    |
|                   |                    | Burgerservice nummer (BSN)                                                                                                    |
|                   |                    | Naam                                                                                                    |
|                   |                    | Geslacht                                                                                                    |
|                   |                    | Geboortedatum                                                                                                    |
|                   |                    | Geboortestuata                                                                                                    |
|                   |                    | Sum BURT?                                                                                                    |
|                   |                    |                                                                                                    |
|                   |                    | Burgerservice nummer (BSN)                                                                                                    |
|                   |                    | Naam                                                                                                    |
|                   | Geslacht           |                                                                                                    |
|                   |                    | Geboortestatum                                                                                                    |
|                   |                    | Geboorteplaats                                                                                                    |
|                   |                    | floor: 092.07                                                                                                    |
|                   |                    | Contactgegevens                                                                                                    |
|                   |                    | Teleformurraner                                                                                                    |
|                   |                    |                                                                                                    |
|                   |                    | E-mailadres                                                                                                    |
|                   |                    | R heb bownstaande peorvers peconinsiered en ze zin correct.                                                                                                    |
|                   |                    | Noopen dica gegevens weht frueb het siccore af en laaf de gegevene veranderen.                                                                                                    |
|                   |                    | Volgende stag                                                                                                    |
|                   |                    |                                                                                                    |

4. Het volgende onderdeel is de 'beoogde voogd(en). Hier vul je de gegevens van de voogden in.

| epinie 🕑                                | Beoogde voordlen)                                                                                                    |
|-----------------------------------------|----------------------------------------------------------------------------------------------------|
| J. annous                               |                                                                                                    |
| Q training                              | Ale                                                                                                    |
| 3 Benopte energitien)                   | Voortvarteen                                                                                                    |
| 11                                      | Achiersam                                                                                                    |
| <ul> <li>Veript(in) same(pm)</li> </ul> | Geboorteland                                                                                                    |
| 1                                       | Deboorteplaata                                                                                                    |
| B SeverAdging                           | Geboortedatum                                                                                                    |
|                                         | A211                                                                                                    |
|                                         | in the second second second second second second second second second second second second second second second                                                                                                    |
|                                         | Salara Anglina                                                                                                    |
|                                         | 900 contract of the second                                                                                                    |
|                                         | Autorenteen                                                                                                    |
|                                         | tertinorsetente                                                                                                    |
|                                         | Contraction of the Contraction of the Contraction o |
|                                         | Adva                                                                                                    |
|                                         |                                                                                                    |
|                                         | 2 % heb borendaarde gegevers prozetrieerd en av zijn correct.                                                                                                    |
|                                         | Wissenhotze gegennen niet? Breen het verzoek af en laat in gegenne veranderen.                                                                                                    |
|                                         | Without Man                                                                                                    |

5. Bij de volgende stap 'voogd(en) aanwijzen'. Geef je per kind aan wie hier de voogd voor is. Je kunt, indien je meerdere kinderen hebt, deze kinderen aan verschillende voogden toekennen. Je kunt hier ook een reserve voogd aanwijzen.

|                       | Voogd(en) aanwijzen                                                                                            |
|-----------------------|----------------------------------------------------------------------------------------------------|
| teorogie voogi(en)    | Burgerservice surrower (BSA)<br>Naam                                                                           |
| 4 Vosgd(en) aanwijzen | Geslacht                                                                                                    |
| to account of         | Geboartedatum                                                                                                  |
| 5 Reentinging         | Gertesstrephante                                                                                               |
|                       | Wite rejist u zam alis vologiji?                                                                               |
|                       | Win rejut u wen als twende voorgd?                                                                             |
|                       | With u deze veogden gezannenlijk of apart als voogd axmiljzen?.<br>Apart, in de hierbowe weorgegeven volgonile |
|                       | It has boundaards gravers accontrolated on an aproximit.                                                       |
|                       | Knagere delle gegennen natt? Innae hat antenan at en kaal de gegennen versionenen.                             |
|                       |                                                                                                    |

6. Bij de volgende stap 'Bevestiging' wordt je verzoek ingediend en kun je het verzoek voor het registreren van de voogdij downloaden.

| Voogdij na overlijden                                                                                                    |                                                                                                    |
|----------------------------------------------------------------------------------------------------|----------------------------------------------------------------------------------------------------|
| resulting     lessaters     dessaters     dessaters     vogations aanvettens     vogations aanvettens     vogations     brevestigning | Uw verzoek 'Voogdij na overlijden' is ontvangen bij de rechtbank.<br>De rechtbark helft op 20 juni 2023 om 19.44 uur uw verzoek 'Voogdij na overlijden' ontvangen. Download<br>hieronder ze staktiver. Per e-mail ontvanget u alleen een untvanget beverligen.<br>Bewurar nu uw ingevuide gegevens<br>Download hier uw verzoek 'Voogdij na overlijden' en sla deze op uw eigen computer op. Det kan alleen nu, na het<br>afslutten van het formulier niet meer.<br>Download uw verzoek 'Voogdij na overlijden'<br><b>beothuman</b> . |
|                                                                                                    | Afalater                                                                                                    |

Na afronding heb je binnen enkele werkdagen het officiële bericht van de rechtbank in huis.